### Défaut d'horizontalité

Exercice 01a : 2018.04.21 - 10h08 - 023 - Namur avec Wanumart

- Photoshop Lightroom

- -> Développement
- -> Outil recadrer et redresser
- -> Icone niveau et tracert une ligne h ou V
- -> Bouton "Auto"

Exercice 01b: 2018.04.21 - 10h08 - 023 - Namur avec Wanumart

- Photoshop

- -> LightRoom : Modifier des Photoshop
- -> Outil Règle et tracer un ligne h ou v
- -> Image / Rotation de l'image / Paramétrée...
- -> Outil de recadrage

Exercice 01c : 2018.04.21 - 10h08 - 023 - Namur avec Wanumart

- Photoshop

- -> LightRoom : Modifier des Photoshop
- -> Filtre / Corection de l'objectif...
- -> Voir case a cocher "Afficher la grille"
- -> Ne pas Décocher "Mise a l'échelle automatique
- -> 2e Outil a gauche "Outil Redressement"
- -> Contour : remplacer "Transparence" par "Extension des bord"

Exercice 01d : 2012.05.27 - 12h45 - 033 - Voyage à Boulogne avec l'AGBA

- Photoshop

- -> LightRoom : Modifier des Photoshop
- -> Filtre / Corection de l'objectif...

- -> 2e Outil a gauche "Outil Redressement"
- -> Décocher "Mise a l'échelle automatique
- -> Contour : remplacer "Transparence" par "Extension des bord"

# Déformation d'objectif

#### Exercice 02a : Bois de lauzelle

- Photoshop Lightroom
  - -> Développement
  - -> Correction de l'objectif / Profil / Activer le profil de correction
  - -> Montrer que l'appareil reconnu par Lightroom n'est pas le bon

#### Exercice 02a : Bois de lauzelle

- DxO Photo Lab
  - -> LightRoom : Fichier / Module Externe Extra / Transférer vers DxO Photolab
  - -> Montrer que l'appareil et l'objectif sont reconnus
  - -> Exporter vers Lightroom

#### Exercice 02c : Bois de lauzelle

- Photoshop
  - -> LightRoom : Modifier dans Photoshop
  - -> Filtre / Correction de l'objectif
  - -> Montrer qu'il reconnais bien l'appareil mais qu'il ne propose pas les bon profils

Exercice 02c : Gare de Leuven (VOIR DE TROUVER UN FICHIER PANORAMA)

- Photoshop
  - -> LightRoom : Modifier dans Photoshop
  - -> Filtre / Grand-angle adaptatif...

## Déformation de perspectives

### Exercice 03a : Bruxelles Photowalk

- Photoshop Lightroom
  - -> Développement
  - -> Correction de l'objectif / Profil / Activer le profil de correction (peux de correction)
  - -> Transformation / Upright / Niveau puis Vertical puis Complet
  - -> VOIR AVEC REPERE DANS LIGHTROOM RÉCENT

Exercice 03b : Bruxelles Photowalk

- Photoshop
  - -> Lightroom : Modifier dans Photoshop
  - -> Outil correction de perspective par recadrage

#### Exercice 03c : Liege Guillemins

- Photoshop
  - -> Lightroom : Modifier dans Photoshop
  - -> Edition / Déformation de perspective